This document contains worksheets for installing and configuring BEA AquaLogic Interaction Collaboration 4.5 MP1. Print this document and use it to gather the host machine, portal, database, and additional information that you need to install and configure the Collaboration application.

Use the Installation Worksheet to gather values for settings that you configure when running the Collaboration installer.

Use the Configuration Worksheet to gather values for settings that you configure when running AquaLogic Configuration Manager.

# **Installation Worksheet**

Use this worksheet to gather values for settings that you configure when running the Collaboration installation wizard.

| Installation Setting                                | Description and Notes                                                                                                    | Default Value                                                                       | Your Value |
|-----------------------------------------------------|----------------------------------------------------------------------------------------------------|-------------------------------------------------------------------------------------|------------|
| Installation Directory                              | Specify the path to the location where you want to install Collaboration.                                                                                                   | <ul> <li>UNIX/Linux:<br/>/opt/bea/alui</li> <li>Windows:<br/>C:\bea\alui</li> </ul> |            |
| Database Settings:<br>Collaboration (SQL<br>Server) | The Collaboration and portal<br>databases must be the same<br>vendor and version and they must<br>reside on the same physical<br>machine.                                   |                                                                                     |            |
| Database Host     Machine Name                      | The name of the machine that hosts the portal database.                                                                                                    |                                                                                     |            |
| Collaboration     Database Name                     | The name of the Collaboration database.                                                                                                    | collabdb                                                                            |            |
| Collaboration     Database Login                    | The name of the Collaboration database login.                                                                                                    | collabdbuser                                                                        |            |
| Portal Database     Name                            | The name of the portal database.                                                                                                    | aluidb                                                                              |            |
| Portal Database     Login                           | The name of the portal database login.                                                                                                    | aluidbuser                                                                          |            |
| Portal Database     Login Password                  | The password of the portal database login.                                                                                                    |                                                                                     |            |
| Database Settings:<br>Collaboration<br>(Oracle)     | Collaboration does not use its own<br>Oracle database. Instead, the<br>Collaboration schema is added to<br>the existing Oracle database that<br>contains the portal schema. |                                                                                     |            |

#### Table 1 Installation Worksheet

| Installation Setting                             | Description and Notes                                                                                                    | Default Value                                                                                         | Your Value |
|--------------------------------------------------|----------------------------------------------------------------------------------------------------|----------------------------------------------------------------------------------------------------|------------|
| Database Host<br>Machine Name                    | The name of the machine that hosts the portal database.                                                                                                    |                                                                                                    |            |
| Collaboration     Database Name                  | The name of the Collaboration<br>database. This must be the same<br>database as the portal database.                                                                    | collabdb                                                                                              |            |
| Collaboration     Schema User                    | The name of the Collaboration schema owner.                                                                                                    | collabdbuser                                                                                          |            |
| Portal Database     SID                          | The name of the portal database.                                                                                                    | aluidb                                                                                                |            |
| Portal Schema     User                           | The name of the portal schema owner.                                                                                                    | aluidbuser                                                                                            |            |
| Portal Schema     User Password                  | The password of the portal schema owner.                                                                                                    |                                                                                                    |            |
| Configuration Manager<br>- Port                  | The port number on which you want<br>Configuration Manager to service<br>Collaboration requests.                                                                        | 12345                                                                                                 |            |
|                                                  | After running the installer, you will<br>be able to access Configuration<br>Manager by using the following<br>URL:<br>https://localhost:port_nu<br>mber/cm/login.jsf    |                                                                                                    |            |
| Configuration Manager<br>- Password              | The Administrator password that you will use to log in to Configuration Manager.                                                                                        |                                                                                                    |            |
| Installation Location<br>for Image Service Files | Install Image Service files on the<br>computer on which the Image Service<br>is installed. The path points to the<br>directory where the Image Service is<br>installed. | <ul> <li>C:\bea\alui\ptimage(<br/>Windows)</li> <li>/opt/bea/alui/ptimage<br/>(UNIX/Linux)</li> </ul> | S          |

#### Table 1 Installation Worksheet

# **Configuration Worksheet**

Use this worksheet to gather values for settings that you configure when running AquaLogic Configuration Manager. The settings in this worksheet are listed in the same order as they appear in Configuration Manager.

Settings that must be configured on install are indicated by an X in the Must Config column.

| Must<br>Config | Setting                                | Description and Notes                                                                                                    | Default Value | Your Value |
|----------------|----------------------------------------|----------------------------------------------------------------------------------------------------|---------------|------------|
|                | COLLABORATION                          |                                                                                                    |               |            |
|                | Collaboration:<br>Analytics            |                                                                                                    |               |            |
|                | Enable Analytics                       | Setting for enabling integration<br>with AquaLogic Interaction<br>Analytics.                                                                                                    |               |            |
|                | – Enabled                              | Select to enable integration with AquaLogic Interaction Analytics.                                                                                                    | unchecked     |            |
|                | Analytics     Communication            | Settings for configuring<br>integration with AquaLogic<br>Interaction Analytics.                                                                                                  |               |            |
|                | – Enable<br>Unicast                    | Enable or disable unicast. Not<br>using unicast can have<br>performance impact.                                                                                                   | checked       |            |
|                | – Server                               | The fully-qualified domain name<br>of the computer on which the<br>AquaLogic Interaction Analytics<br>and AquaLogic Interaction<br>Analytics Collector services are<br>installed. |               |            |
|                | – Port                                 | The port used by the AquaLogic<br>Interaction Analytics Collector<br>service.                                                                                                    | 31314         |            |
|                | Collaboration:<br>Application Settings |                                                                                                    |               |            |

| Must<br>Config | Setting                                                       | Description and Notes                                                                                                    | Default Value | Your Value |
|----------------|---------------------------------------------------------------|----------------------------------------------------------------------------------------------------|---------------|------------|
|                | Application     Server settings                               | HTTP, HTTPS and AJP settings for the Collaboration UI.                                                                                                  |               |            |
|                | – HTTP<br>enabled                                             | Select if HTTP should be used for<br>Collaboration's web protocol.<br>This controls the physical port on<br>which the Collaboration UI will<br>run.     | checked       |            |
|                | – HTTP port                                                   | Specify the port on which<br>Collaboration listens for HTTP<br>requests.                                                                                | 11930         |            |
| For<br>HTTPS   | <ul> <li>HTTPS<br/>enabled</li> </ul>                         | Select if HTTPS should be used for Collaboration's web protocol.                                                                                        | unchecked     |            |
|                | <ul> <li>HTTPS port</li> </ul>                                | Specify the port on which<br>Collaboration listens for HTTPS<br>requests. This controls the<br>physical port on which the<br>Collaboration UI will run. | 11931         |            |
|                | - AJP/1.3<br>enabled                                          | Select if AJP/1.3 should be used for Collaboration's web protocol                                                                                       | unchecked     |            |
|                | – AJP/1.3 port                                                | Specify the port number on which<br>Collaboration listens for AJP/1.3<br>requests.                                                                      | 3002          |            |
|                | Collaboration:<br>AquaLogic<br>Notification Service<br>Client |                                                                                                    |               |            |
|                | Connect to this<br>AquaLogic<br>Notification<br>Service       | Settings for configuring<br>communication with the<br>AquaLogic Notification Service.                                                                   |               |            |

| Must<br>Config | Setting                                     | Description and Notes                                                                                                    | Default Value                        | Your Value |
|----------------|---------------------------------------------|----------------------------------------------------------------------------------------------------|--------------------------------------|------------|
| Х              | – URL                                       | Full URL to the AquaLogic<br>Notification Server. Includes<br>protocol, fully-qualified machine<br>name and port.                               | tcp://[Collaborati<br>on-host]:65156 |            |
|                | – Timeout                                   | The number of milliseconds that<br>Collaboration will wait before<br>requests are terminated.                                                   | 120000                               |            |
| Х              | – Host                                      | Fully-qualified domain name of<br>the machine on which the<br>AquaLogic Notification Service<br>is installed.                                   | [Collaboration-h<br>ost]             |            |
|                | Collaboration:<br>Collaboration<br>Database |                                                                                                    |                                      |            |
|                | • General                                   | Settings for the Collaboration database.                                                                                                    |                                      |            |
| X              | – Vendor                                    | The type of database used by<br>Collaboration. This must be the<br>same as the portal database<br>vendor.                                       | Specified during installation.       |            |
| X              | – Host                                      | The name of the machine that<br>hosts the Collaboration database.<br>This must be the same as the<br>machine that hosts the portal<br>database. | Specified during installation.       |            |
| Х              | – User name                                 | The name of the Collaboration database login.                                                                                                   | Specified during installation.       |            |
| Х              | – Password                                  | The password of the Collaboration database login.                                                                                               | Specified during installation.       |            |
| Х              | – Port                                      | The port number on which the<br>Collaboration database services<br>requests.                                                                    | Specified during installation.       |            |

 Table 2 Configuration Worksheet

| Must<br>Config       | Setting                                                             | Description and Notes                                                                                       | Default Value                  | Your Value |
|----------------------|---------------------------------------------------------------------|----------------------------------------------------------------------------------------------------|--------------------------------|------------|
|                      | <ul> <li>Minimum<br/>pooled<br/>database<br/>connections</li> </ul> | The minimum number of<br>connection instances that can<br>remain active in the database<br>connection pool. | 2                              |            |
|                      | <ul> <li>Maximum<br/>pooled<br/>database<br/>connections</li> </ul> | The maximum number of<br>connection instances that can<br>remain active in the database<br>connection pool. | 32                             |            |
|                      | MSSQL only                                                          | Visible only when <b>mssql</b> is selected in the Vendor drop-down list.                                    |                                |            |
| For<br>SQL<br>Server | – Database<br>Name                                                  | The name of the Collaboration database.                                                                     | Specified during installation. |            |
|                      | Oracle only                                                         | Visible only when <b>oracle</b> is selected in the Vendor drop-down list.                                   |                                |            |
| For<br>Oracle        | – Oracle SID                                                        | The SID of the Oracle database instance.                                                                    | Specified during installation. |            |
|                      | • DB2 only                                                          | Visible only when <b>DB2</b> is selected in the Vendor drop-down list.                                      |                                |            |
| For<br>DB2           | – Database<br>Name                                                  | The name of the database that contains the portal and Collaboration schemas.                                | collabdb                       |            |
| For<br>DB2           | – Schema<br>Name                                                    | The name of the Collaboration schema.                                                                       | collab                         |            |
| For<br>DB2           | – Path Name                                                         | This setting is not used by Collaboration.                                                                  | collab                         |            |

| Must<br>Config | Setting                                              | Description and Notes                                                                                                    | Default Value         | Your Value |
|----------------|------------------------------------------------------|----------------------------------------------------------------------------------------------------|-----------------------|------------|
|                | Collaboration:<br>Collaboration<br>Settings          |                                                                                                    |                       |            |
|                | Collaboration     Database Settings                  | Settings used by Collaboration to connect to the portal database.                                                                          |                       |            |
| X              | <ul> <li>Linked<br/>database alias</li> </ul>        | The linked database alias, of the<br>format<br>[portal-database-name].dbo.,<br>used by Collaboration to connect<br>to the portal database. | .dbo.                 |            |
|                | Enable Instant     Messaging                         | Setting to enable instant messaging.                                                                                                    |                       |            |
|                | – Enabled                                            | Select to enable instant messaging.                                                                                                    | unchecked             |            |
|                | Enable ALBPM     Integration                         | Setting to enable integration with AquaLogic BPM.                                                                                          |                       |            |
|                | – Enabled                                            | Select to enable integration with AquaLogic BPM.                                                                                           | unchecked             |            |
|                | • E-mail a Project<br>Settings                       | Settings to enable and configure Email a Project.                                                                                          |                       |            |
|                | – Enabled                                            | Select to enable Email a Project.                                                                                                    | unchecked             |            |
|                | – SMTP server                                        | SMTP server used by Email a Project.                                                                                                    | smtp.!SERVER<br>NAME! |            |
|                | Collaboration:<br>Document<br>Repository Service     |                                                                                                    |                       |            |
|                | Connect to this<br>Document<br>Repository<br>Service | Settings for configuring<br>communication with the<br>Document Repository Service.                                                         |                       |            |

| Must<br>Config | Setting                                                                   | Description and Notes                                                                                                    | Default Value                                                                      | Your Value |
|----------------|---------------------------------------------------------------------------|----------------------------------------------------------------------------------------------------|------------------------------------------------------------------------------------|------------|
| Х              | – Host                                                                    | Fully-qualified domain name of<br>the machine on which the<br>Document Repository Service is<br>installed.                    | [Collaboration-h<br>ost]                                                           |            |
| Х              | – Port                                                                    | Port number used by the Document Repository Service.                                                                          | 8020                                                                               |            |
|                | <ul> <li>Override host<br/>name and<br/>port with this<br/>URL</li> </ul> | Overrides the host and port<br>specified above. For example,<br>http://localhost:8020/dr                                      |                                                                                    |            |
|                | Collaboration:<br>Groupware                                               |                                                                                                    |                                                                                    |            |
|                | • Enable Groupware with Collaboration                                     | Setting to enable Groupware integration.                                                                                      |                                                                                    |            |
|                | – Enabled                                                                 | Select to enable Groupware<br>integration. Clear to disable<br>Groupware integration.                                         | unchecked                                                                          |            |
|                | General     Groupware                                                     | Settings to configure Groupware integration.                                                                                  | exchange                                                                           |            |
|                | – Туре                                                                    | The type of Groupware server<br>with which you are integrating<br>Collaboration, either Lotus Notes<br>or Microsoft Exchange. | http://[Collabora<br>tion-host]/Group<br>wareService/Gro<br>upwareService.a<br>smx |            |
|                | – Server URL                                                              | The SOAP Server URL of the Groupware Server.                                                                                  |                                                                                    |            |
|                | Collaboration:<br>Logging                                                 |                                                                                                    |                                                                                    |            |
|                | • General                                                                 | Settings to configure logging for Collaboration.                                                                              |                                                                                    |            |

 Table 2 Configuration Worksheet

| Must<br>Config | Setting                        | Description and Notes                                                                                                    | Default Value                                                                                 | Your Value |
|----------------|--------------------------------|----------------------------------------------------------------------------------------------------|-----------------------------------------------------------------------------------------------|------------|
|                | – Server                       | The application name that will<br>uniquely identify log messages<br>sent from this application. ALI<br>Logging Utilities uses this string<br>to determine the location from<br>which log messages originate.<br>The application name must be a<br>string that meets the following<br>criteria: | Auto-populated<br>by default with a<br>string of the form<br>collab.machine_<br>name.username |            |
|                |                                | <ul><li>It must not be empty</li><li>It must not exceed 128 in length</li></ul>                                                                                                    |                                                                                               |            |
|                |                                | <ul> <li>It may only contain<br/>non-white-space visible<br/>ASCII characters and the<br/>space character.</li> </ul>                                                                                                    |                                                                                               |            |
|                |                                | Most ALI products follow the<br>naming convention<br>[product-name].[machine-name].<br>[user-name].                                                                                                    |                                                                                               |            |
|                | <ul> <li>Local only</li> </ul> | Select to limit broadcast of this<br>application's logging messages to<br>only the computer on which this<br>application is installed. Changing<br>this could impact performance.                                                                                                    | checked                                                                                       |            |
|                | Collaboration:<br>Pathways     |                                                                                                    |                                                                                               |            |
|                | • Enable Pathways              | Setting for enabling integration with AquaLogic Pathways.                                                                                                    |                                                                                               |            |
|                | – Enabled                      | Select to enable integration with AquaLogic Pathways.                                                                                                    | unchecked                                                                                     |            |
|                | Pathways     Communication     | Settings for configuring<br>integration with AquaLogic<br>Pathways.                                                                                                    |                                                                                               |            |

| Must<br>Config | Setting                                 | Description and Notes                                                                                                    | Default Value                        | Your Value |
|----------------|-----------------------------------------|----------------------------------------------------------------------------------------------------|--------------------------------------|------------|
|                | – Pathways<br>URL                       | Fully gatewayed URL to<br>Pathways. Navigate to the<br>Pathways Enhanced UI and copy<br>the URL from the browser's<br>address bar. |                                      |            |
|                | Collaboration:<br>Search Service        |                                                                                                    |                                      |            |
|                | Connect to this search service          | Settings to configure<br>communication between<br>Collaboration and the Search<br>Service.                                         |                                      |            |
| Х              | – URL                                   | URL to the Search Service used by Collaboration.                                                                                   | tcp://[Collaborati<br>on-host]:15275 |            |
|                | – Timeout                               | The number of milliseconds that<br>Collaboration waits before the<br>search request is terminated.                                 | 120000                               |            |
|                | Collaboration: Web<br>Authentication    |                                                                                                    |                                      |            |
|                | • Login                                 | Used by Collaboration to securely identify requests as originating from the portal.                                                |                                      |            |
| Х              | – User name                             | HTTP basic authentication user name.                                                                                               | collabappuser                        |            |
| Х              | – Password                              | HTTP basic authentication password.                                                                                                |                                      |            |
|                | SEARCH SERVICE                          |                                                                                                    |                                      |            |
|                | Search Service:<br>Application Settings |                                                                                                    |                                      |            |

| Must<br>Config | Setting                                                          | Description and Notes                                                                                                    | Default Value | Your Value |
|----------------|------------------------------------------------------------------|----------------------------------------------------------------------------------------------------|---------------|------------|
|                | Search Service<br>Settings                                       | Settings to enable communication<br>with the BEA ALI Search<br>Service.                                                                               |               |            |
|                | – Port                                                           | The port number on which the BEA ALI Search Service listens.                                                                                          | 15275         |            |
|                | <ul> <li>Thread Pool<br/>Size</li> </ul>                         | The number of threads to use for<br>the communication and<br>processing of requests between<br>the BEA ALI Search Service and<br>client applications. | 30            |            |
|                | <ul> <li>Memory<br/>Report<br/>Interval<br/>(seconds)</li> </ul> | Reporting time interval for<br>reports of JVM memory usage (in<br>seconds). If the interval is 0 or<br>less, no memory reporting is<br>reported.      | 1800          |            |
|                | Search Service:<br>Logging                                       |                                                                                                    |               |            |
|                | • General                                                        | Settings to configure logging for the Search Service.                                                                                                 |               |            |

| Must<br>Config | Setting                          | Description and Notes                                                                                                    | Default Value                                                                                 | Your Value |
|----------------|----------------------------------|----------------------------------------------------------------------------------------------------|-----------------------------------------------------------------------------------------------|------------|
|                | – Server                         | The application name that will<br>uniquely identify log messages<br>sent from this application. ALI<br>Logging Utilities uses this string<br>to determine the location from<br>which log messages originate.<br>The application name must be a<br>string that meets the following<br>criteria: | Auto-populated<br>by default with a<br>string of the form<br>collab.machine_<br>name.username |            |
|                |                                  | <ul><li>It must not be empty</li><li>It must not exceed 128 in length</li></ul>                                                                                                    |                                                                                               |            |
|                |                                  | <ul> <li>It may only contain<br/>non-white-space visible<br/>ASCII characters and the<br/>space character.</li> </ul>                                                                                                    |                                                                                               |            |
|                |                                  | Most ALI products follow the<br>naming convention<br>[product-name].[machine-name].<br>[user-name].                                                                                                    |                                                                                               |            |
|                | <ul> <li>Local only</li> </ul>   | Select to limit broadcast of this<br>application's logging messages to<br>only the computer on which this<br>application is installed. Changing<br>this could impact performance.                                                                                                    | checked                                                                                       |            |
|                | Search Service:<br>Search Server |                                                                                                    |                                                                                               |            |
|                | Connect to the<br>Search Server  | Settings for enabling communication with ALI Search.                                                                                                    |                                                                                               |            |
|                | – Search Host                    | The fully qualified domain name<br>of the computer on which ALI<br>Search is installed.                                                                                                    | localhost                                                                                     |            |
|                | – Search Port                    | The port number on which ALI Search for requests.                                                                                                    | 15250                                                                                         |            |